# Mot de passe en libre-service

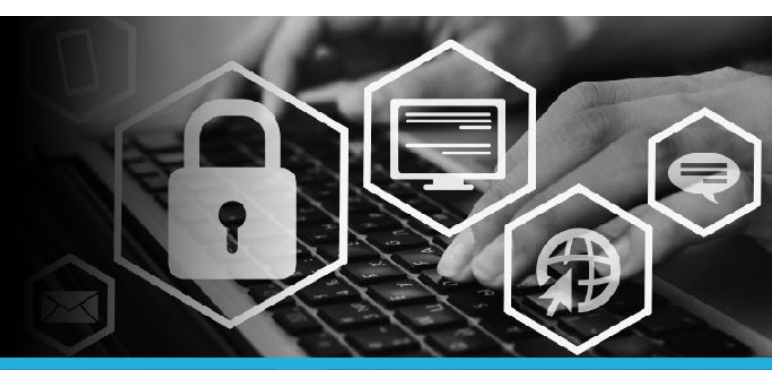

# MOT DE PASSE OUBLIÉ

1. Cliquez sur Changer mon mot de passe, dans le coin inférieur gauche de l'écran d'ouverture de session.

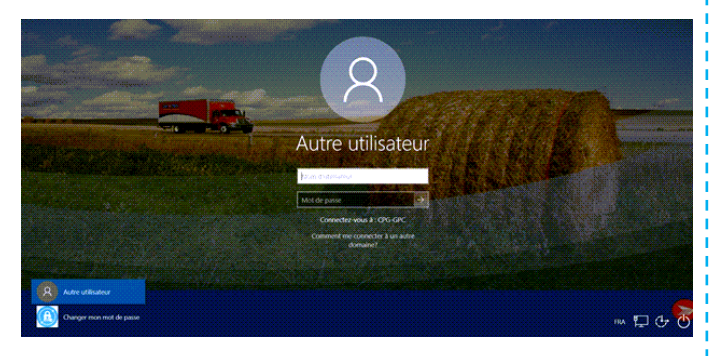

Un message instantané s'affiche. La connexion 2. peut prendre plusieurs minutes.

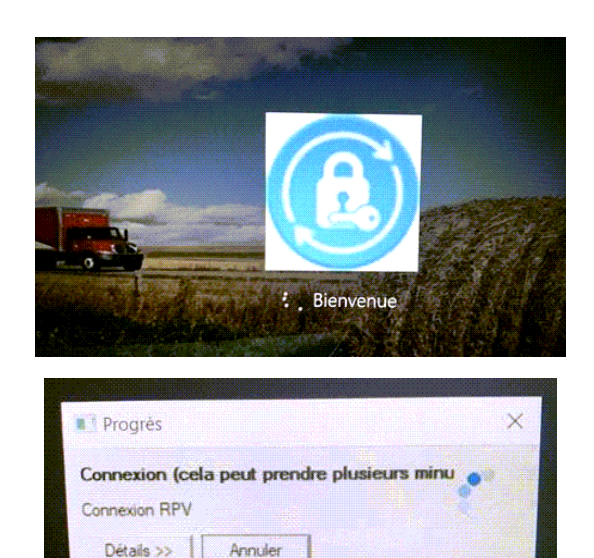

3. Plusieurs messages d'erreur instantanés SmartAudio pourraient alors s'afficher. Ignorezles; ils ne vous empêchent pas de vous connecter à l'outil Mot de passe en libre-service.

| SACE                                                                                                    |                                               |
|----------------------------------------------------------------------------------------------------|-----------------------------------------------|
|                                                                                                    |                                               |
|                                                                                                    |                                               |
|                                                                                                    | These is an event to our the application      |
|                                                                                                    | The Smarthumbo application will be terminated |
| and the second second second second second second second second second second second second second second second |                                               |
|                                                                                                    |                                               |
|                                                                                                    |                                               |
|                                                                                                    |                                               |

4. La page d'ouverture de session s'affiche. Saisissez votre code d'utilisateur (le même que celui que vous utilisez pour ouvrir une session sur votre ordinateur). Cliquez sur le bouton Continuer.

| Mot de passe en libre-service:<br>Ouverture de session |   |
|--------------------------------------------------------|---|
| Entrez votre code d'utilisateur :                      | ] |
| Continuer                                              |   |

5. Deux options s'offrent à vous : Utiliser le mot de passe OU Répondre aux questions de sécurité. Comme vous avez oublié votre mot de passe, cliquez sur Répondre aux questions de sécurité.

Méthodes d'authentification

Utiliser le mot de passe

Répondre aux questions de sécurité

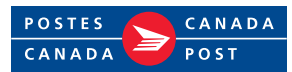

Détails >>

# Mot de passe en libre-service

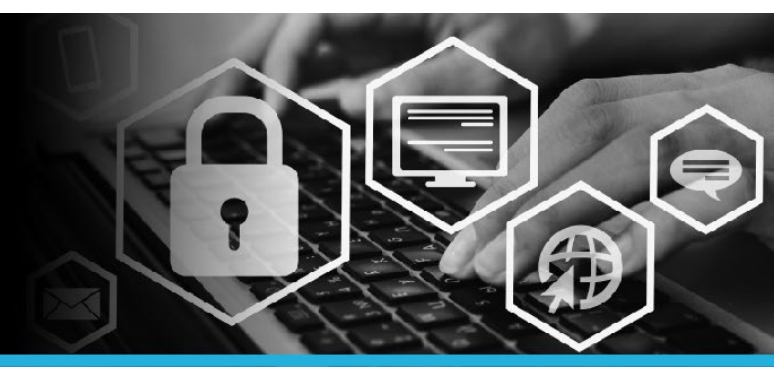

### MOT DE PASSE OUBLIÉ

#### ÉTAPE 5

Deux questions s'affichent au hasard. Entrez la réponse pour chacune d'elles. Cliquez sur le bouton Continuer.

| Questions de sécurité                                      |
|------------------------------------------------------------|
| Veuillez répondre aux questions de sécurité<br>suivantes : |
| Quel est le deuxième prénom de votre père?                 |
|                                                            |
| Quel est votre livre préféré?                              |
|                                                            |
| Continuer                                                  |

#### ÉTAPE 6

Sous Mon profil, cliquez sur Modifier les mots de passe.

| Modifier les mots de passe<br>Déverrouiller les comptes |  |
|---------------------------------------------------------|--|
| Déverrouiller les comptes                               |  |
|                                                         |  |
| Afficher le profil                                      |  |
| Mettre à jour les questions de sécurité                 |  |
| Joindre d'autres comptes                                |  |
| Enregistrer les appareils mobiles                       |  |
| Voûte personnelle                                       |  |
|                                                         |  |

### ÉTAPE 7

Entrez votre nouveau mot de passe dans le champ Nouveau mot de passe. Entrez-le de nouveau dans le champ Confirmer. Cliquez sur le bouton Modifier les mots de passe.

| deit centerie au maine 9 caractères                                                                                                    |                         |   |
|----------------------------------------------------------------------------------------------------|-------------------------|---|
| <ul> <li>doit contenin do mons o caracteres,</li> <li>doit contenin des lettres majuscules et minuscules;</li> </ul>                        |                         |   |
| <ul> <li>doit contenir au moins 1 caractère spécial;</li> <li>doit contenir au moins 1 chiffen</li> </ul>                                   |                         |   |
| <ul> <li>ne doit pas être votre nom ou code d'utilisateur;</li> </ul>                                                                       |                         |   |
| <ul> <li>ne doit pas contenir votre nom ou code d'utilisateur;</li> <li>must access a dans a dans a D. Research Backasting miles</li> </ul> |                         |   |
| <ul> <li>Indst pass Active Directory and Azore AD Password Protection rules</li> <li>ne doit pas commencer par ? ou !</li> </ul>            |                         |   |
| ne pas être l'un des 24 derniers mots de passe     le past de passe deit être chargé teur les 96 jeuns                                      |                         |   |
|                                                                                                    |                         |   |
| Mot de passe suggere : (Selection *                                                                                                    |                         |   |
|                                                                                                    | Nouveau mot de passe: * | ] |
|                                                                                                    | Confirmer: *            |   |
|                                                                                                    |                         | _ |

#### ÉTAPE 8

Cliquez sur votre nom, dans le coin supérieur droit, puis sélectionnez l'option Déconnexion dans le menu déroulant.

| 3   | 🐺 💄 votre nom 🛛 👻      |
|-----|------------------------|
| - 1 | Identifiant: VOTRE NOM |
| ۲   | Français (fr-ca) 🔸     |
| ወ   | Déconnexion            |

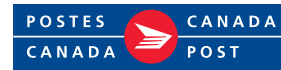